#### Werkinstructie ziekenhuisopnames verwerken in HP Zone

Eén keer per week op woensdag komen de ziekenhuisopnames Deze komen binnen in de infectieziekten postbus.

# Bron van data: - Excel lijst

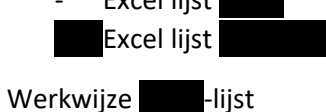

Stap 1.

Zet de filter mogelijkheid aan in de lijst. Dit doe je door Ctrl + Shift + L te klikken.

Stap 2.

Filter op de volgende punten:

- COVID status (COVID+)
- o Opnamedatum
  - Je zet alle data uit voor de dag van de laatst verwerkte lijst. Bijvoorbeeld er is op 2-6 voor het laatst een lijst binnengekomen en verwerkt. Dan zet je wanneer op 9-6 de lijst binnenkomt het filter open vanaf 2-6 en later.

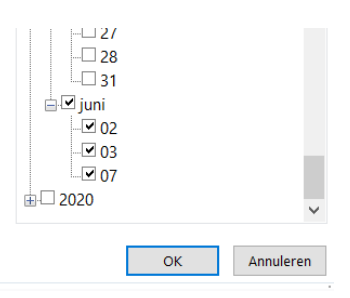

## Stap 3.

In het tabje met naam staan nu alle indexen die in de te verwerken periode zijn opgenomen in het ziekenhuis met een bevestigde COVID besmetting. Door in de filter elke keer maar een naam aan te klikken kan je per index de lijst afwerken. Zie voor het verwerken van ziekenhuisopnames de werkinstructie daarvoor.

## Werkwijze

## Stap 1.

In excel: Zet de filter mogelijkheid aan in de lijst. Dit doe je door Ctrl + Shift + L te klikken.

## Stap 2.

Filter op de volgende punten:

o Bewezen COVID-19 (Ja)

## Stap 3.

In het tabje met Lijstnaam staan nu alle indexen die zijn opgenomen in het ziekenhuis met een bevestigde COVID besmetting. Door in de filter elke keer maar een naam aan te klikken kan je per index de lijst afwerken. Zie voor het verwerken van ziekenhuisopnames de werkinstructie daarvoor.

#### Verwerking in HP zone:

Stap 1.

Zoek de patiënt op op "look up BSN". (Als dit niet werkt op naam en geboortedatum)

Stap 2.

Vul de hospital details in:

- Vul hier bij Hospital het ziekenhuis in waar de index zich bevind.
- Vul bij admission date de datum van opname in.
- Vul bij Ward de afdeling in.
- Vul de Discharge Date, Transfer Date (if moved) en Notes in op het moment dat het relevant is.

#### Stap 3.

Vul bij Key details onder het kopje Hospitalised ja in.

(Als je patient is overleden klink je bij Date of death (where appropriate) op ja en vul je de overlijdens datum in.)

#### Stap 4.

Ga naar de Questionair

Vul hier bij Is de patiënt opgenomen (geweest) in een ziekenhuis in Nederland ten tijde van de COVID-19 klachten/diagnose? Ja in.

Vul hierna bij het kopje Wat is de indicatie van deze ziekenhuisopname? De reden van opname in. ( In de meeste gevallen is dit van verdenking op COVID-19.

Vul bij Datum 1e ziekenhuisopname de datum van opname in.

Vul bij Is de patiënt opgenomen (geweest) op de ICU? In of de patient opgenomen in op de IC.

Als dit het geval is, vul hier onder de datum van opname op IC in.

Sla questionair op.

Stap 5.

Stuur de index nu opnieuw naar OSIRIS. Doe dit door bovenaan op sent to OSIRIS te zenden.